## MANUAL DEL SISTEMA DE SEGUIMIENTO DE ACCIONES DE CONTROL

## **RESUMEN** :

El sistema desarrollado tiene como finalidad hacer seguimiento de las acciones de control que genera auditoria, y que pasan necesariamente por Secretaria General del MIMDES, la cual se encargará de asignarla al área correspondiente, fijándole un plazo para que puedan levantar la(s) observación(es).

## HERRAMIENTAS UTILIZADAS :

- Lenguaje Power Builder
- Base de Datos Sybase AnyWhere

## DESCRIPCION DE LAS OPCIONES :

El sistema se ha estructurado para llevar el control de 4 documentos básicos

- Examen Especial
- Examen Financiero
- Informe Especial
- Actividad de Control

| 🗱 Monitoreo de Recomendaciones de Auditoria    | Monitoreo de Recomendaciones de Auditoria      |
|------------------------------------------------|------------------------------------------------|
| Tablas Procesos Reportes Seguridad Utilitarios | Tablas Procesos Reportes Seguridad Utilitarios |
| 7 A №                                          | ]≇ 🗿 I A 🗣                                     |
| Examen Especial                                | Examen Financiero                              |
| Monitoreo de Recomendaciones de Auditoria      | Monitoreo de Recomendaciones de Auditoria      |
| Tablas Procesos Reportes Seguridad Utilitarios | Tablas Procesos Reportes Seguridad Utilitarios |
| 😤 🗿 🛛 🕹 🗛 🕸                                    | <u>⊅</u> E 🏝 I 🛕 🗣                             |
| Informe Especial                               | Actividad de Control                           |

Al dar Click en el icono Examen Especial, automáticamente se apertura una pantalla en donde se muestran las opciones que están disponibles para este modulo.

| 🖁 Monitoreo de Recomendaciones de Auditoria |          |          |            |            |             |           |
|---------------------------------------------|----------|----------|------------|------------|-------------|-----------|
| Tablas                                      | Procesos | Reportes | Segurio    | lad U      | Itilitarios | Registros |
| 🛛 🔁 🤞                                       |          | Α        | <b>Ū</b> + |            |             |           |
| +∃ >                                        | < 췮 日    | ۵ 🕸      |            | <b>₽</b> + |             |           |
| <mark>ев</mark> Еха                         | men Espe | cial     |            |            |             |           |
|                                             |          |          |            |            |             |           |
|                                             |          |          |            |            |             |           |
|                                             |          |          |            |            |             |           |
|                                             |          |          |            |            |             |           |
|                                             |          |          |            |            |             |           |

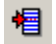

Este icono nos permite adicionar un nuevo Examen Especial, al momento de dar click en este icono se muestra la siguiente pantalla :

| Examen Especial    |             |   |                   |                |                  |
|--------------------|-------------|---|-------------------|----------------|------------------|
|                    |             |   |                   |                | Recomendaciones  |
|                    | [           |   | 1                 |                |                  |
| ENTIDAD AUDITADA : |             |   |                   |                |                  |
| OFICIO :           |             |   | FECHA: 00/00/0000 | Nº HOJA RUTA : |                  |
| Nº. INFORME :      |             |   | ANTEDECENDE :     |                |                  |
| DENOMINACION :     |             |   |                   |                |                  |
|                    |             |   |                   |                |                  |
|                    |             |   |                   |                |                  |
| DESPACHO           | MINISTERIAL | c | ONTRALORIA        | A              | SESORIA JURIDICA |
|                    | 00/00/000   |   | 00/00/0000        |                | 00/00/0000       |
| OBSERVACIONES :    |             |   |                   |                |                  |
|                    |             |   |                   |                |                  |
|                    |             |   |                   |                |                  |
|                    |             |   |                   |                |                  |
|                    |             |   |                   |                |                  |
|                    |             |   |                   |                |                  |
|                    |             |   |                   |                |                  |
| 1                  |             |   |                   |                |                  |

Los datos a completar están referidos a la Entidad Auditada, las cuales están cargadas previamente en una tabla de Unidades Ejecutoras :

| ENTIDAD AUDITADA : |             |                          |
|--------------------|-------------|--------------------------|
| OFICIO -           | CONADIS     | <b>55CHA</b> ( 000000000 |
| Unicio : j         | COOPOP      | FECHA: 00/00/0000        |
| Nº. INFORME :      | FONCODES    | ANTEDECENDE :            |
| DENOMINACION :     | INABIF      |                          |
|                    | MIMDES      |                          |
|                    | PAR         | <b>•</b>                 |
| DESPACHO           | MINISTERIAL | CONTRALORIA              |
|                    | 00/00/0000  | 00/00/0000               |

Los demás datos a completar están referidos a el Nro de Oficio con el cual viene el Examen Especial, la fecha del Oficina, el Nro de la Hoja de Ruta, el Nro del Examen Especial y el Antecedente , si es que lo hubiere. Por ejemplo puede darse el caso que previo al Examen Especial ya existe una Actividad de Control la cuales están registradas en otro módulo y que serán mostradas en este campo para ser seleccionadas como se muestra en el siguiente gráfico.

| ENTIDAD AUDITADA :   | <b>•</b>          |                     |   |
|----------------------|-------------------|---------------------|---|
| OFICIO :             | FECHA : 00/00/000 | Nº HOJA RUTA :      |   |
| Nº. INFORME :        | ANTEDECENDE :     |                     | - |
| DENOMINACION :       |                   | A-C 2-3901-2004-004 |   |
|                      |                   | A-C 2-3901-2004-005 |   |
|                      |                   | A-C 2-4411-2004-001 |   |
|                      |                   | A-C 2-4411-2004-002 |   |
| DESPACHO MINISTERIAL | CONTRALORIA       | A-C 3 ANILLADOS     |   |
| 00000000             | 00/00/000         | A-C 3 ANILLADOS S/N | Ţ |
| OBSERVACIONES :      |                   |                     |   |

A continuación se procede a llenar el campo denominación del Examen, así como las fechas en la cuales se remiten al despacho, la contraloría y Asesoría Jurídica, respectivamente, es importante acá consignar debidamente estas fechas, puesto que en base a ellas se harán el seguimiento de la documentación y se programarán las alertas respectivas.

Por último se procederá a registrar las Observaciones si es que las hubiera.

Para proceder a grabar el documento, hay que dar click en el icono del menú y automáticamente quedara registrada la información y a la vez se activará en la parte superior de la pantalla un botón que contiene la anotación RECOMENDACIONES.

| 🕷 Monitoreo de Recomendaciones o                                                                                                    | de Auditoria                                                                                                    |                                                                                                    |                                                                                                    | <u>_ 0 ×</u>                                                 |
|----------------------------------------------------------------------------------------------------|----------------------------------------------------------------------------------------------------|----------------------------------------------------------------------------------------------------|----------------------------------------------------------------------------------------------------|--------------------------------------------------------------|
| Tablas Procesos Reportes Seguridad                                                                                                    | l Utilitarios Registros                                                                                                    |                                                                                                    |                                                                                                    |                                                              |
| 7E ðs Z A ₩<br>14 × 22 G \$ ⊕ ⊞ 4                                                                                                    | Q.                                                                                                    |                                                                                                    |                                                                                                    |                                                              |
| 👷 Examen Especial                                                                                                    |                                                                                                    |                                                                                                    |                                                                                                    | _ 🗆 🗙                                                        |
|                                                                                                    |                                                                                                    |                                                                                                    | Re                                                                                                    | ecomendaciones                                               |
| ENTIDAD AUDITADA : PRONAA                                                                                                    |                                                                                                    |                                                                                                    |                                                                                                    |                                                              |
| OFICIO : 412-2004-DEA                                                                                                    | PRONAA                                                                                                    | FECHA : 30/06/2004                                                                                                    | <b>Iº HOJA RUTA :</b> 2004-031-E02                                                                                                    | 27452                                                        |
| Nº. INFORME : NFORME 008-                                                                                                    | -2004-2-4411                                                                                                    | ANTEDECENDE :                                                                                                    |                                                                                                    |                                                              |
| DENOMINACION :                                                                                                    |                                                                                                    |                                                                                                    |                                                                                                    |                                                              |
|                                                                                                    |                                                                                                    |                                                                                                    |                                                                                                    |                                                              |
|                                                                                                    |                                                                                                    |                                                                                                    | ASESORIA                                                                                                    |                                                              |
| DESPACHO MINISTERIAI                                                                                                    | L CC                                                                                                    | ONTRALORIA                                                                                                    | ASESORIA .                                                                                                    | JURIDICA                                                     |
| DESPACHO MINISTERIAI<br>NOTA 149-2004-MIMDES-SG<br>OBSERVACIONES :                                                                                                    | L CC<br>12/07/2004                                                                                                    | 00/00/0000                                                                                                    | ASESORIA .                                                                                                    |                                                              |
| DESPACHO MINISTERIAI<br>NOTA 149-2004-MIMDES-SG<br>OBSERVACIONES :<br>1. OTORGAMIENTO DE LA BUENA PR<br>INSTITUCION POR S/. 54,564.00 NUEV<br>2. DESCALIFICACION IRREGULAR EN<br>3. OTORGAMIENTO DE LA BUENA PR<br>S/. 8,285.50 NUEVOS SOLES EN LA CO<br>4. OTORGAMIENTO DE LA BUENA PR<br>2,800.00 NUEVOS SOLES EN LA CO | L CO<br>12/07/2004<br>RO A UN PRECIO MAYOR AL OFERTADO<br>VOS SOLES, EN EL PROCESO DE ADQUIS<br>I EL PROCESO DE ADQUISICION DE MEZC<br>RO A UN PRECIO MAYOR AL OFERTADO<br>COMPRA DE CHARQUI DE ALPACA EFECTU/<br>MPRA DE CHARQUI DE ALPACA EFECTU/ | POR LOS POSTORES, OCA:<br>SICIÓN DE QUINUA LIMPIA.<br>LA FORTIFICADA.<br>POR LOS POSTORES, HA O<br>TUADA POR ENCARGO DE LA<br>ADA POR ENCARGO DE LA | ASESORIA .<br>SIONO UN PERJUICIO ECONOMI<br>CASIONADO UN PERJUICIO ECO<br>A GERENCIA LOCAL CALLAO<br>SIONA UN PERJUICIO ECONOMI<br>GERENCIA LOCAL HUANCAYO | JURIDICA<br>00/00/0000<br>CO A LA<br>ONOMICO DE<br>CO DE S/. |

Al dar click en el botón

se mostrará la siguiente pantalla :

| Recomendaciones                                                 | 5                                                                                                    |                                                                                                    |        |                                                                                      | ×                                                                                                    |
|-----------------------------------------------------------------|----------------------------------------------------------------------------------------------------|----------------------------------------------------------------------------------------------------|--------|--------------------------------------------------------------------------------------|----------------------------------------------------------------------------------------------------|
|                                                                 | Adicionar Grabar                                                                                                    | Eliminar                                                                                                    | Previo | Imprimir                                                                             | Salir                                                                                                    |
| 1     2     3     4     5     6     7     8     9     10     10 | Adicionar       Grabar         RECOMENDACION       QUE DE CONFORMIDAD CON L         PRESIDENCIAL 086 DE FECHA       CONCORDANTE CON LA LEY 3         PRESENTE INFORME A LA CON       EFECTO QUE MERITUE LA INST         AUTORITATIVA : | Eliminar O DISPUESTO EN EL TERCE 04.ABRIL 2000, DEL REGL 26918 "LEY DE CREACION ISION ESPECIAL Y PERMA IAURACION DE PROCESO A IAURACION DE PROCESO A IAURACION DE PROCESO A IMPLEMENTACION SE REALIZADAS I-INABIF-GG: SE INFORMA A LA IMPLEMENTACION DE SEN EL INFORME LARGO. 36-2004-INABIF-GG, SE INDI MENDACION 1. | Previo | ARTICULO 3° APR<br>SOS ADMINISTRA<br>ISCIPLINARIO, CA<br>00/00/0000<br>PLAZ<br>ACCIO | Salir         ROBADO POR RESOLUCION         ATIVOS DISCIPLINARIOS DEL INABIF,         POBLACION EN RIESGO", SE DERIVE EL         Itivo DISCIPLINARIOS DEL INABIF, A         ALIFICAR LA GRAVEDAD DE LAS         FEC PUBLICACION :       00/00/0000         0 :       ESTADO :         INES POR REALIZAR |

Esta pantalla permite el registro de las recomendaciones contenidas en el Examen Especial. Para ello es suficiente con dar click en el botón **Adicionar**, y automáticamente el programa ira asignando un nro secuencial a las recomendaciones.

Para desplazarse a través de todas las recomendaciones solo es necesario dar click en la barra izquierdar en donde se muestran los nros secuenciales indicados por el símbolo y este se desplazara hacia el registro que contiende la data del nro de recomendación seleccionada.

Una vez culminado el ingreso de todas la recomendaciones podemos dar por concluido el registro del Examen Especial.

Al dar click en el botón salir regresaremos a la pantalla principal del Documento, desde donde dando click en el icono listar 🖄 , podemos obtener un relación de todos los Exámenes Especiales, registrados hasta ese momento.

| star : Informe Largo |                       |            |                  |                        |                  |                              |          |  |
|----------------------|-----------------------|------------|------------------|------------------------|------------------|------------------------------|----------|--|
|                      |                       |            |                  |                        |                  |                              |          |  |
|                      | T                     |            |                  |                        | - 1              |                              |          |  |
|                      |                       |            |                  |                        | Buscar           |                              |          |  |
|                      |                       |            |                  |                        |                  |                              |          |  |
|                      |                       |            |                  |                        |                  |                              |          |  |
| U.E.                 | Oficio                | Fecha      | Hoja Ruta        | Informe                | De               | enominacion                  |          |  |
| PAR                  | 27-2004-MIMDES-PAR/A  | 19/02/2004 | 2004-031-1006300 | 001-2004-2-4645        | REF: ACCION DE C | ONTROL 2-4645-2003-004□□E    |          |  |
| PRONAA               | 25-2004-PRONAA/OAI    | 03/02/2004 | 2004-031-E004451 | 27-2003-2-4411         | EXAMEN ESPECIAL  | . A LA GERENCIA LOCAL CHIC   |          |  |
| INABIF               | 1086-04/INABIF-GG     | 21/09/2004 | 2004-031-E039378 | 21-EE-08-2004-02-0309  | EXAMEN ESPECIAL  | . A LA SOCIEDAD DE BENEFICE  |          |  |
| PRONAA               | 427-2004-MIMDES-OGA   | 26/08/2004 | 2004-031-125896  | 017-2004-2-3901-MIMDES | EXAMEN ESPECIAL  | A LA UNIDAD DE SERVICIOS     |          |  |
| PRONAA               | 879-2004-MIMDES-PRON  | 05/10/2004 | 2004-031-E041439 | 16-2004-2-4411         | EXAMEN ESPECIAL  | . A LA GERENCIA LOCAL PROF   |          |  |
| PRONAA               | 285-2004-DE-PRONAA    | 26/05/2004 | 2004-031-E22623  | 006-2004-2-4411        | EXAMEN ESPECIAL  | . A LA GERENCIA LOCAL PUCA   |          |  |
| PRONAA               | OFICIO 1411-2003-PRON | 31/10/2004 | 2003-031-1014436 | INFORME 15-2003-2-4411 | EXAMEN ESPECIAL  | . SOBRE ADQUISICIONES REAL   |          |  |
| PRONAA               | 412-2004-DE/PRONAA    | 30/06/2004 | 2004-031-E027452 | INFORME 008-2004-2-441 | EXAMEN ESPECIAL  | . A LA GERENCIA LOCAL PUNC   |          |  |
| INABIF               | 427-2004-INABIF-GG    | 28/05/2004 | 2004-031-E023084 | 013-EE-05-2004-02-0309 | EXAMEN ESPECIAL  | . AL SEGUIMIENTO DE MEDIDAS  |          |  |
| INABIF               | 762-2004-INABIF-GG    | 05/07/2004 | 2004-031-E027834 | 17-EE-07-2004-02-0309  | EXAMEN ESPECIAL  | . SOBRE VERIFICACION DE DEM  |          |  |
| COOPOP               | 415-2004-MIMDES-COOF  | 12/07/2004 | 2004-031-121264  | 002-2004-2-0197        | ÆXAMEN ESPECIAL  | L "EVALUACION DE LOS NIVEL   |          |  |
| INABIF               | 78-2004/INABIF-OGAI   | 26/01/2004 | 2004-031-1005593 | 01-EE-01-2004-02-0309  | EXAMEN ESPECIAL  | . A LA UNIDAD DE LOGISTICA I |          |  |
| PRONAA               | 943-2004-MIMDES-PRON  | 19/10/2004 | 2004-031-E043893 | 012-2004-2-4411        | EXAMEN ESPECIAL  | DONACIONES DE ALIMENTOS      |          |  |
| MIMDES               |                       |            | 2004-031-1034279 | 16-2004-2-3901         | EXAMEN ESPECIAL  | A LAS SUBVENCIONES ASIS      |          |  |
| INABIF               | 1299-2004/INABIF-GG   | 20/10/2004 | 2004-031-E049195 | 23-EE-09-2004-02-0309  | EXAMEN ESPECIAL  | . A LA SOCIEDAD DE BENEFICE  |          |  |
| INABIF               | 1490-2004/INABIF-GG   | 11/11/2004 | 2004-031-E047599 | 25-EE-10-2004-02-0309  | EXAMEN ESPECIAL  | . A LA SOCIEDAD DE BENEFICE  |          |  |
| PRONAA               | 1080-2004-MIMDES-PRC  | 24/11/2004 | 2004-031-E049603 | 17-2004-2-4411         | EXAMEN ESPECIAL  | SOBRE EL ENCARGO DEL REI     | <b>_</b> |  |
|                      |                       |            |                  |                        |                  |                              |          |  |
|                      |                       |            |                  |                        |                  | Cancelar                     |          |  |
|                      |                       |            |                  |                        |                  |                              |          |  |

Acá solo basta con dar doble click en el registro deseado y este será recuperado y mostrado en la pantalla de ingreso de datos principal del Examen Especial.

Si se desea filtrar por alguna palabra de la Denominación del Examen Especial, entonces hay que ingresar la cadena de búsqueda en la caja en blando y dar click en el botón

| Li | star : Info | orme Lar            | go         |              |                  |                                                                      |          |
|----|-------------|---------------------|------------|--------------|------------------|----------------------------------------------------------------------|----------|
|    |             |                     |            | AYAC         | СИСНО            | Buscar                                                               |          |
|    | U.E.        | Oficio              | Fecha      | Hoja Ruta    | Informe          | Denominacion                                                         |          |
|    | INABIF      | 1086-04 <i>/</i> IN | 21/09/2004 | 2004-031-E03 | 21-EE-08-2004-02 | EXAMEN ESPECIAL A LA SOCIEDAD DE BENEFICENCIA PUBLICA DE AVACUCHO PE |          |
|    |             |                     |            |              |                  |                                                                      |          |
|    |             |                     |            |              |                  |                                                                      |          |
|    |             |                     |            |              |                  |                                                                      |          |
|    |             |                     |            |              |                  |                                                                      |          |
|    |             |                     |            |              |                  |                                                                      |          |
|    |             |                     |            |              |                  |                                                                      |          |
|    |             |                     |            |              |                  |                                                                      |          |
|    |             |                     |            |              |                  |                                                                      |          |
|    |             |                     |            |              |                  |                                                                      |          |
|    |             |                     |            |              |                  |                                                                      |          |
|    |             |                     |            |              |                  |                                                                      | <b>-</b> |
|    | ,           |                     |            |              |                  |                                                                      | _        |
|    |             |                     |            |              |                  | Cancelar                                                             |          |
|    |             |                     |            |              |                  |                                                                      |          |

En este caso se quiere buscar el Examen Especial que fue hecho a la Beneficencia de Ayacucho, en este caso se coloca solo parte del titulo del informe y se filtrar la lista de todas los Exámenes.

Para los casos de los Exámenes Financieros, Informes Especiales y Actividades de Control. El procedimiento es el mismo, que para el de los Exámenes Especiales.

En la opción del menú principal se cuenta con el módulo de reportes estadísticos y listados por tipo de Documento.

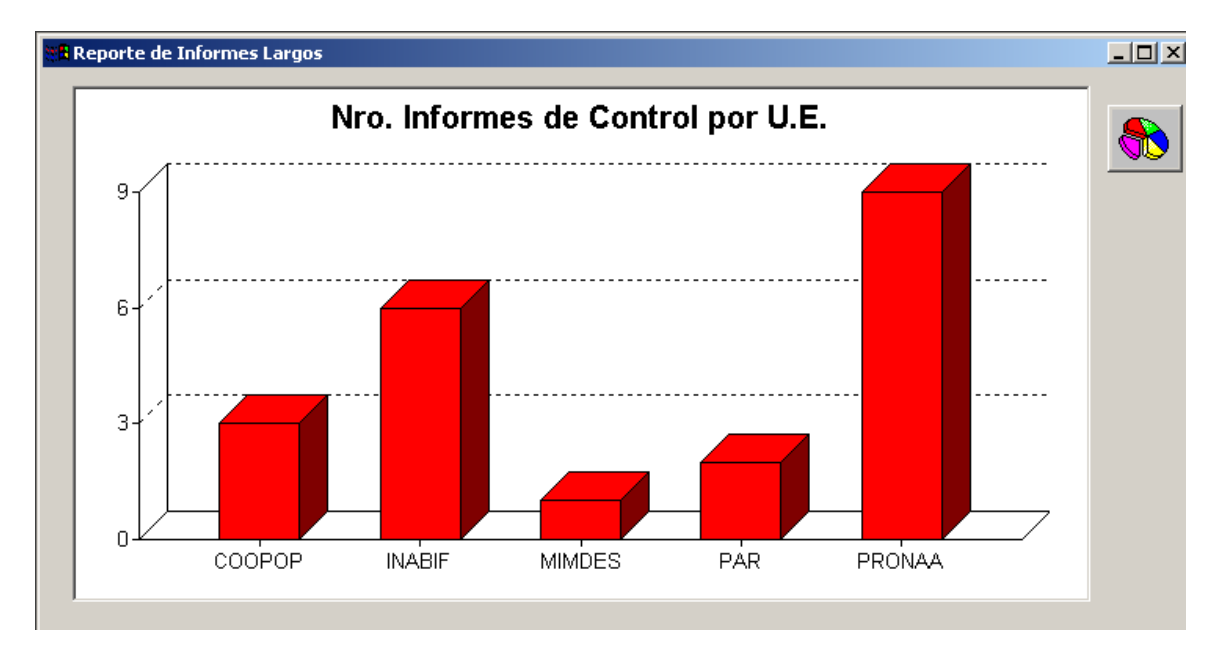

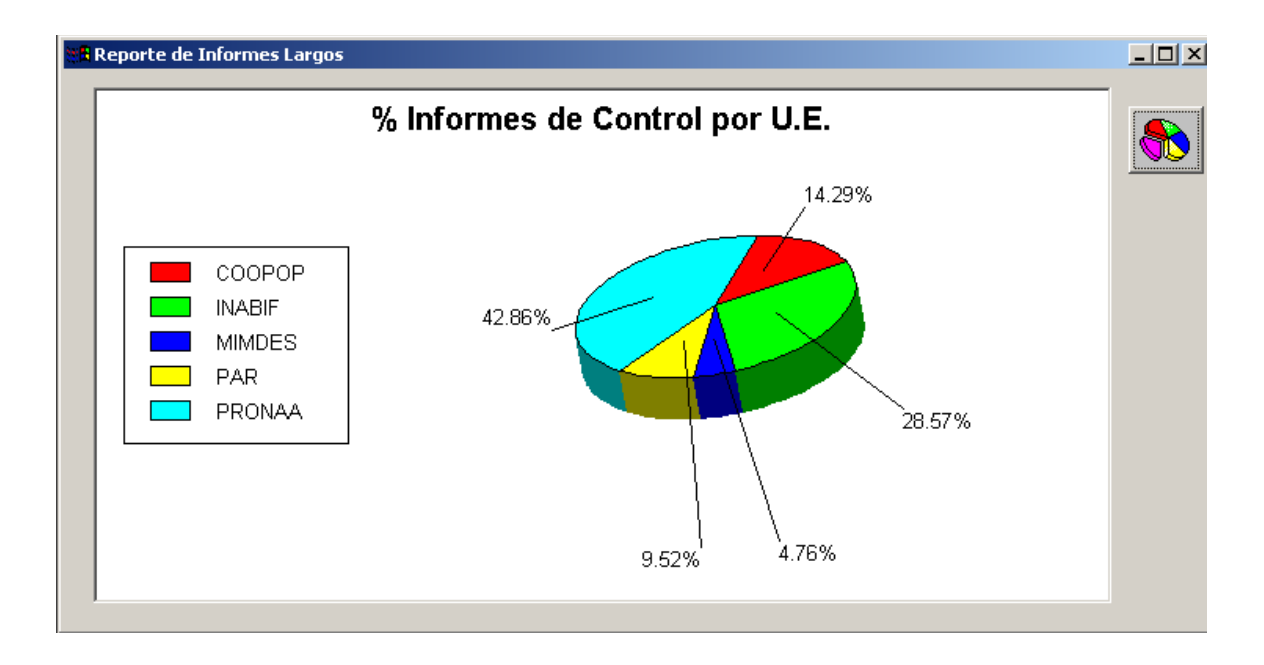

| Reporte de I                         | Informes Lar | gos<br>T                      |                  |                |                                                                                                    |
|--------------------------------------|--------------|-------------------------------|------------------|----------------|----------------------------------------------------------------------------------------------------|
| MIMD<br>Altrasvéck klav<br>readbácel | ES           |                               |                  |                |                                                                                                    |
|                                      | ORIGEN       | OFICIO                        | HOJA RUTA        | DOCUMENTO      | DENOMINAC                                                                                                    |
|                                      | СООРОР       | 584-2004-MIMDES/C: 19/10/2004 | 0                | 04-2004-2-0197 | EXAMEN ESPECIAL CUMPI<br>LEY Nº 267711- NEPOTISM<br>DE 01 DE ENERO DE 2002<br>DICIEMBRE DE 2003.                         |
|                                      | СООРОР       | 580-2004-MIMDES/Cr 19/10/2004 | 2004-031-1307220 | 03-2004-2-0197 | EXAMEN ESPECIAL AL CC<br>ADMINISTRACION DEL FOI<br>ASISTENCIA Y ESTIMULO<br>PERIODO 01 DE ENERO DE<br>DICIEMBRE DE 2003. |
| 1                                    | COOPOP       | 415-2004-MIMDES-C 12/07/2004  | 2004-031-1212640 | 02-2004-2-0197 | /EXAMEN ESPECIAL "EVAI                                                                                                   |